# 受験票印刷

1

2

3

## 受験票印刷

# 令和7年2月14日(金) 午前10時から

## 提出書類を本学で確認後に、受験票PDFをダウンロードしていただきます。 インターネット出願登録時に登録したユーザIDとパスワードを忘れないようにしてください。

### インターネット出願サイトにアクセス 第1段階選抜合格者発表後、合格者は、令和7年2月14日 (金)午前10時からから出願サイトのトップ画面右下にある 「ユーザ登録済の受験生用」欄に、出願登録時に登録した「ユーザ ID」と「パスワード」を入力し、「出願状況確認」ボタンをクリックしてロ グインしてください。

出願登録した日時を確認し、出願受付番号欄に記載されている、 「出願受付番号」をクリックして出願状況詳細を表示し、受験番

号欄に記載されている受験番号を確認してください。

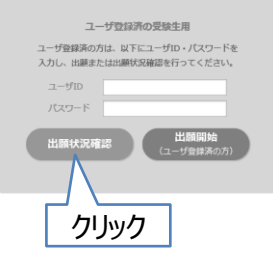

| 出願日時                | 出願受付番号     |  |
|---------------------|------------|--|
| 2017/07/02 18:20:36 | 1009000016 |  |
|                     |            |  |

#### 受験票を印刷

受験番号を確認

出願状況詳細に表示されている受験番号欄の右側にある「印刷」ボタンをクリックし、受験票PDFをダウンロードします。

ダウンロードした受験票PDFは、必ずカラー印刷し、試験当日に 共通テスト受験票と合わせて持参してください。

| 管理情報          |            | 出願状況詳細                  |            |
|---------------|------------|-------------------------|------------|
| 2238351413841 | 1009000016 |                         |            |
| 受付日           | 2017/07/02 |                         |            |
| 入会            | *          |                         | カロック       |
| <b>父</b> 受缺罪号 |            |                         |            |
| 2038-05       | 55968-0    | メッセージ                   | STARTITURE |
| 一級入爭試験        | 123458     | 受制限を印刷し、試験会場まで持参してください。 | Cite -     |
|               |            |                         |            |
| 受験            | 番号         | を確認                     |            |